Masken aus dem PSP-Masken-Ordner – im Rahmen anwenden

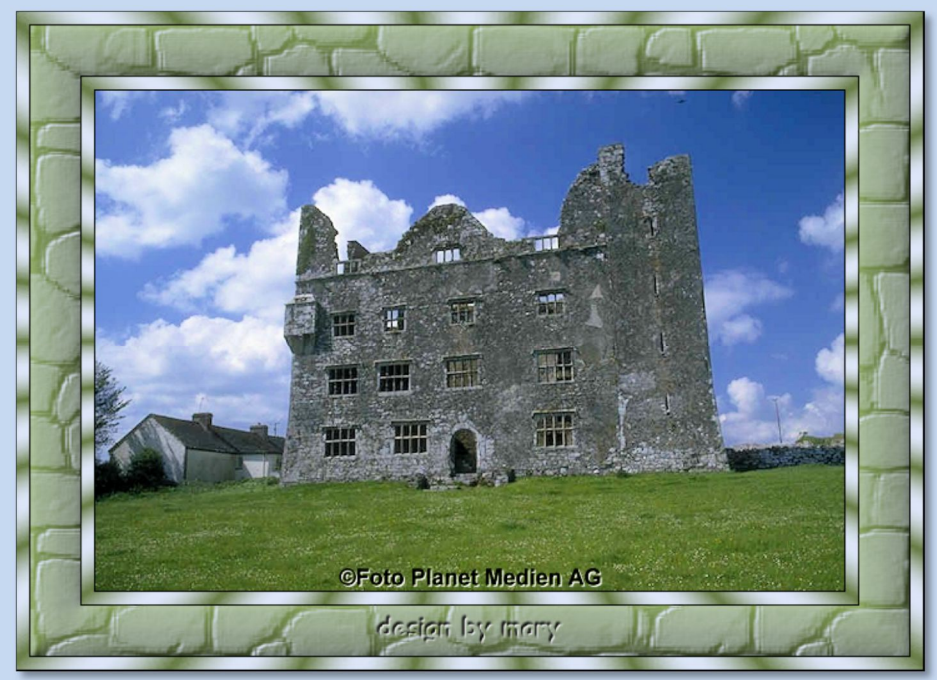

Tutorial ©mary erstellt mit PSP X6 im Oktober 2017 Benötigtes Material: 1 schönes Foto – längste Seite 600 Pixel und 2 Masken Deiner Wahl oder Du nimmst meine; füge die Masken in Deinen PSP-Masken-Ordner ein

Dieses Tutorial ist ein Beispiel dafür:

- Wenn Du den passenden FV nicht einstellen möchtest
- und eine schöne Textur für deinen Rahmen gerade nicht findest. Das kann man alles mit Masken ersetzen

Zur Info: "Rand erweitern" bitte immer Symmetrisch

01. Öffne ein Foto in PSP - duplizieren mit Shift+D - Original schließen

02. stelle zwei Farben Deiner Wahl aus dem Foto ein: helle VGF + dunkle HGF

- 03. Bild Rand hinzufügen 1 Pixel in schwarz 10 Pixel in Deiner hellen Farbe
  - Mit dem Zauberstab markieren
- Ebenen neue Rasterebene mit der dunklen Farbe füllen
- Weiter mit: Ebenen->Maske laden/speichern->Maske aus Datei laden Suche diese Maske

| 🗿 Maske aus Datei laden                                                          |                                                                                                    | ×         |
|----------------------------------------------------------------------------------|----------------------------------------------------------------------------------------------------|-----------|
| Maske                                                                            | Ausrichtung <ul> <li>An Leinwand anpassen</li> <li>An Ebene anpassen</li> <li>Vorhandene übernehmen</li> </ul> | Vorschau  |
|                                                                                  | Das Rechteck der Ebene und das<br>Rechteck der Leinwand sind<br>identisch.<br>Optionen                         |           |
| Maske erstellen aus:<br>Luminanz der Quelle                                      | Transparenz umkehren     Alles maskieren                                                                       |           |
| <ul> <li>Beliebiger Wert außer Null</li> <li>Deckfähigkeit der Quelle</li> </ul> | Bildwert verwenden                                                                                             | $\otimes$ |
| Laden Abbrechen Hilfe                                                            |                                                                                                    |           |

- Denke an den Haken bei Transparenz umkehren-mit "Laden" bestätigen
  - Zusammenfassen alle zusammenfassen
    - Auswahl Auswahl aufheben
  - Bild Rand hinzufügen 1 Pixel in schwarz
  - 04. Bild Rand hinzufügen 40 Pixel in der VGF
    - Mit dem Zauberstab markieren
  - Ebenen neue Rasterebene mit der dunklen HGF füllen
- Weiter mit: Ebenen->Maske laden/speichern->Maske aus Datei laden S

| 🗿 Maske aus Datei laden      |                                                                                                    | ×        |  |
|------------------------------|----------------------------------------------------------------------------------------------------|----------|--|
| Maske                        | Ausrichtung <ul> <li>An Leinwand anpassen</li> <li>An Ebene anpassen</li> <li>Vorhandene übernehmen</li> </ul> | Vorschau |  |
| BUS BIONS                    | Das Rechteck der Ebene und das<br>Rechteck der Leinwand sind<br>identisch.<br>Optionen                         |          |  |
| Maske erstellen aus:         |                                                                                                    |          |  |
| Luminanz der Quelle          | Alles maskieren                                                                                                |          |  |
| O Beliebiger Wert außer Null | Nichts maskieren                                                                                               |          |  |
| O Deckfähigkeit der Quelle   | O Bildwert verwenden                                                                                           | 8        |  |
| Laden Abbrechen Hilfe        |                                                                                                    |          |  |

- Haken bei Transparenz umkehren-entfernen->Laden •
  - Zusammenfassen alle zusammenfassen
    - Effekte-3D Effekte->Innenfase

| 💿 Innenfase   |            | ×              |
|---------------|------------|----------------|
| Vorschau      |            | 🗹 Bildvorschau |
|               |            |                |
| Einstellungen |            | - 🕒 🚱 🖉        |
| Fase          | Bild       | Lichtquelle    |
| Fase:         | Glättung:  | Farbe:         |
|               | 40 💌 💌     |                |
|               | Tiefe:     | Winkel:        |
| ,             | 4 ▼ ▼      | 315 💽 💊 )      |
| Breite:       | Umgebung:  | Intensität:    |
| 31 🖢 🗸        | 0 🖢 🗸      | 50             |
|               | Reflexion: | Höhe:          |
|               | 0          | 30             |

- Auswahl Auswahl aufheben
- 05. Wiederhole Punkt 03
- 06. Setze dein Wasserzeichen und die Urheberhinweise auf dein Bild. Datei-Exportieren-JPEG-Optimierung. Bild speichern. Hier habe ich den mittleren Rahmen mit einer anderen Maske gemacht:

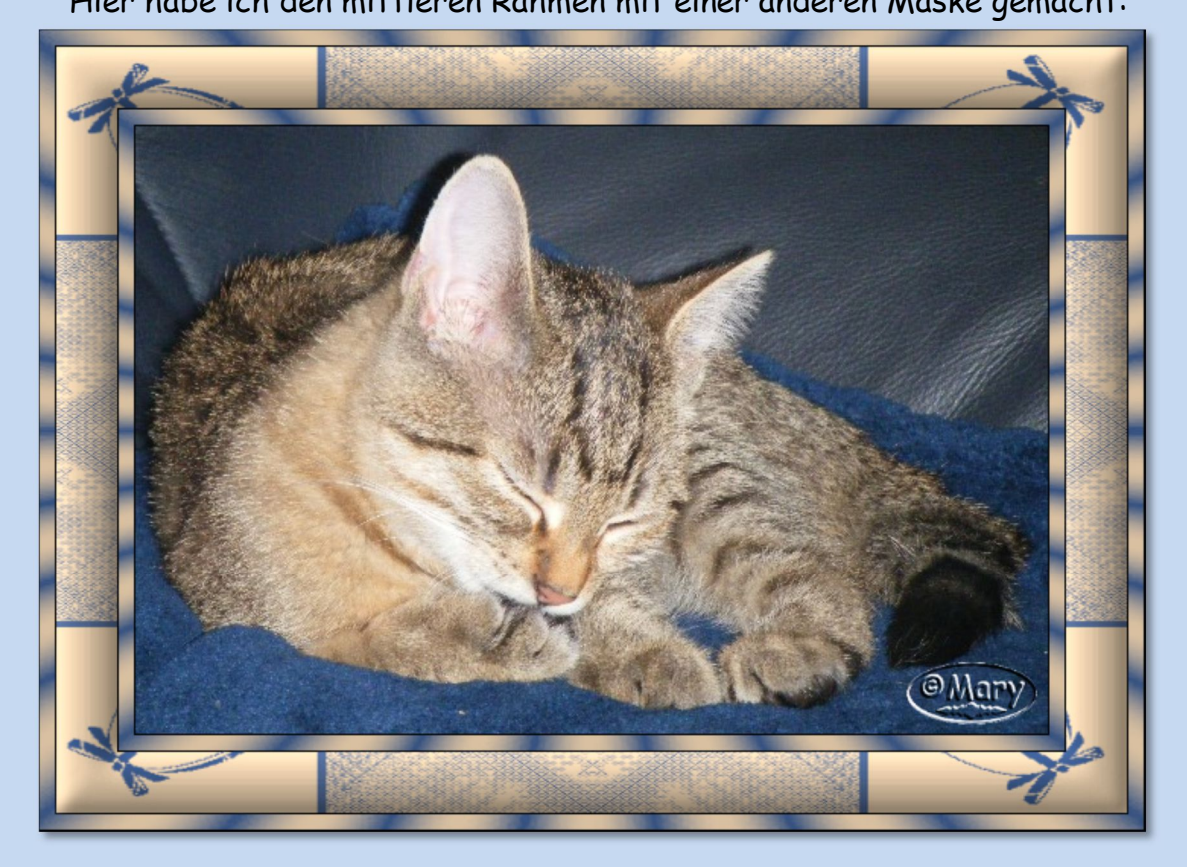